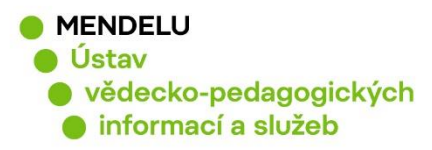

# Citační analýza autora z databáze Scopus

Vytvořeno 15. 5. 2019

1. Vyhledat autora, jeho publikace:

| Scopus                                     | Search       | Sources | Alerts | Lists | Help 🗸                           | SciVal ≉     | Register > |
|--------------------------------------------|--------------|---------|--------|-------|----------------------------------|--------------|------------|
| Author search                              |              |         |        |       |                                  |              |            |
| Documents Authors                          | Affiliations | Advance | ed     |       |                                  |              |            |
| Author last name<br>Fasurova<br>e.g. Smith |              |         |        | ×     | Author first nam<br>N<br>g. J.L. | le           |            |
| Affiliation<br>e.g. University of Toronto  |              |         |        | [     | Show exact                       | matches only |            |

Zadat příjmení bez diakritiky, počátek jména, popřípadě část křestního jména: Nad\*

2. Kliknete na počet publikací

| Scopus                                                                      | Search        | Sources                                                     | Alerts               | Lists     | Help 🗸                                         | SciVal                                 | Register <b>&gt;</b>                | Log        |
|-----------------------------------------------------------------------------|---------------|-------------------------------------------------------------|----------------------|-----------|------------------------------------------------|----------------------------------------|-------------------------------------|------------|
| 1 author results                                                            | 5             |                                                             |                      |           |                                                |                                        | Abo                                 | ut Scopu   |
| Author last name <b>"Fasurova"</b> , Author f                               | irst name "N" |                                                             |                      |           |                                                |                                        |                                     |            |
| 🥔 Edit                                                                      |               |                                                             |                      |           |                                                |                                        |                                     |            |
| Show exact matches only                                                     |               |                                                             |                      |           |                                                |                                        |                                     |            |
| Refine results                                                              |               |                                                             |                      |           |                                                | Sor                                    | t on: Documen                       | t count (I |
| Limit to Exclude                                                            | □ A           | ll ✓ Show                                                   | / documents          | View cita | tion overview                                  | Request to me                          | erge authors                        |            |
| Source title 🔨 🔨                                                            |               | Author                                                      |                      | Documents | Subject area                                   |                                        | Affiliation                         | City       |
| □ Acta Universitatis (1)<br>Agriculturae Et<br>Silviculturae<br>Mendelianae | > □ 1         | Fasurová, N<br>Fasurova, Na<br>Fasurová, Na<br>Fasurová, N. | la<br>dezda<br>děžda | 10        | Agricultural<br>Sciences ; Cł<br>Materials Sci | and Biological<br>nemistry ;<br>ience; | Vysoke Uceni<br>Technicke v<br>Brne | Brno       |

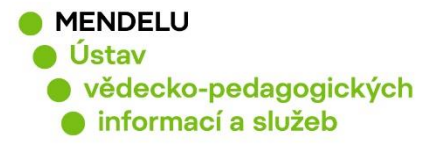

3. V přehledu publikací označte jen ty publikace, které by měly patřit autorovi. Kontrolu autora můžete provést tak, že přiblížením myši na příjmení autora v záznamu se objeví informace: **Show author details**.

Počet citací jednotlivých publikací najdete v posledním sloupci záznamů pod označením: **Cited by** 

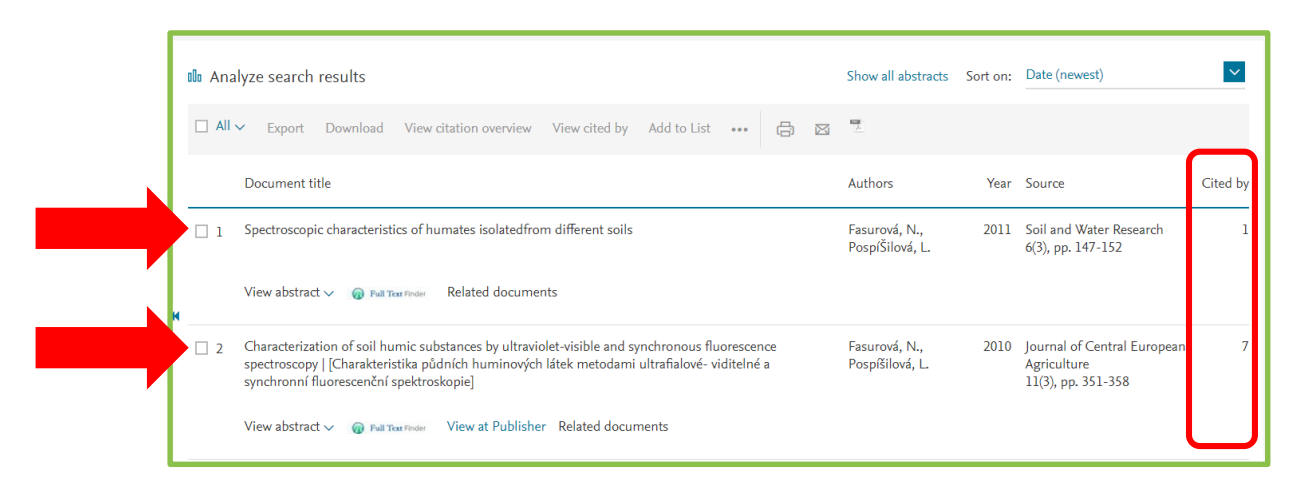

4. Přehled prací, které citují našeho autora: (jen pro přehled a kontrolu autocitací) View of Citation Overview, včetně h-indexu:

| Citation overview                                                   |               |         |           |         |         |        |                   |          |                   |       |
|---------------------------------------------------------------------|---------------|---------|-----------|---------|---------|--------|-------------------|----------|-------------------|-------|
| Sack to document results                                            |               |         |           |         |         |        | ſ                 | →] Exp   | oort (            | Print |
| This is an overview of citations for the documents you've selected. |               |         |           |         |         | Docum  | ient <i>h</i> -in | dex:3 V  | iew <i>h</i> -gra | aph 💿 |
| 10 cited documents + Add to list                                    |               |         |           |         |         |        |                   |          |                   |       |
| Date range: 2014 💙 to 2018 💟 🗆 Exclude self citations of a          | ll authors 🗌  | Exclude | e citatio | ns from | books   | Upda   | ate               |          |                   |       |
| о <sup>6</sup>                                                      |               |         |           |         |         |        |                   |          |                   |       |
| tat to n                                                            |               |         |           | -       |         |        |                   |          |                   |       |
| 3 2014 2015                                                         | 2016<br>Years |         |           | 201     | .7      |        |                   | 2018     |                   |       |
|                                                                     |               |         |           |         | Sort or | : Date | e (newes          | t)       |                   | ~     |
| Page 🗎 Remove                                                       |               |         |           |         |         |        |                   |          |                   |       |
| Documents                                                           | Citations     | <2014   | 2014      | 2015    | 2016    | 2017   | 2018              | Subtotal | >2018             | Total |
|                                                                     | Total         | 3       | 5         | 5       | 4       | 5      | 4                 | 23       | 0                 | 26    |
| 1 Spectroscopic characteristics of humates isolatedfrom differ      | 2011          | 1       |           |         |         |        |                   | 0        |                   | 1     |
| 2 [Characterization of soil humic substances by ultraviolet-vi      | 2010          | 1       | 3         |         |         | 2      | 1                 | 6        |                   | 7     |
| 3 Humus content and quality under different soil tillage syste      | 2010          |         |           | 1       |         | 2      |                   | 3        |                   | 3     |
| 4 Humic acids characterization by edxs and <sup>13</sup> c nmr s    | 2010          |         |           |         |         |        |                   | 0        |                   | 0     |
| 5 Spectroscopic characteristics of humic acids originated in s      | 2009          |         | 2         | 4       | 4       | 1      | 3                 | 14       |                   | 14    |
| 6 FTIR and SFS spectra of humic acids isolated from lignite an      | 2008          |         |           |         |         |        |                   | 0        |                   | 0     |
| 7 Quality of soil humic substances by SFS and UV-VIS spectrosc      | 2008          |         |           |         |         |        |                   | 0        |                   | 0     |

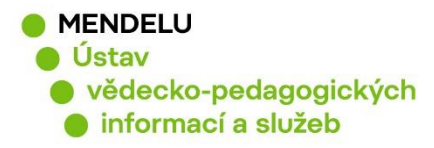

### Citační analýza bez autocitací

| Scopus                                         | Search            | Sources        | Alerts         | Lists         | Help 🗸    | SciVal            | Register >    | Login 🗸          | $\equiv$  |
|------------------------------------------------|-------------------|----------------|----------------|---------------|-----------|-------------------|---------------|------------------|-----------|
| Citation overview                              |                   |                |                |               |           |                   |               |                  |           |
| ✓ Back to document results                     |                   |                |                |               |           |                   |               | <b>→]</b> Export | 🖨 Print   |
| This is an overview of citations for the docur | ments you've sele | cted.          |                |               |           |                   | Document h-ir | ndex:3 View      | h-graph ⑦ |
| 10 cited documents +                           | Add to list       |                |                |               |           |                   |               |                  |           |
| Date range: 2014 💙 to 2018                     |                   | Exclude self ( | citations of a | all authors   | Exclude c | itations from boo | oks Update    |                  |           |
| ٥<br>٧                                         |                   |                |                |               |           |                   |               |                  |           |
| ation                                          | •                 |                |                |               |           |                   |               |                  |           |
| Ü,                                             |                   |                |                |               |           |                   |               |                  |           |
| 2014                                           | 2015              | 5              |                | 2016<br>Years |           | 2017              |               | 2018             |           |
|                                                |                   |                |                |               |           |                   |               |                  |           |

Pokud odečtete autocitace, pak se kromě grafu změní i tabulka Documents uvedená pod grafem a může se změnit h-index.

Citační analýzu můžete upravit podle zadání rozmezí let, v nabídce Data range:

| Citati                  | ion overview                                      |                                       |                                 |                         |                                 |
|-------------------------|---------------------------------------------------|---------------------------------------|---------------------------------|-------------------------|---------------------------------|
| ✓ Back to de            | ocument results                                   |                                       |                                 |                         | 🕣 Export 🛛 🖨 Print              |
| This is an o<br>10 cito | overview of citations for the docured documents + | ments you've selected.<br>Add to list |                                 | Docu                    | ment h-index : 3 View h-graph 🕥 |
| Date range              | e: 2014 🚩 to 2018                                 | Exclude self ci                       | tations of all authors 🔲 Exclud | le citations from books | date                            |
| - Citations             | •                                                 |                                       |                                 |                         |                                 |
|                         | 2014                                              | 2015                                  | <sup>2016</sup><br>Years        | 2017                    | 2018                            |

Poznámka:

h-index zjištěný z databáze Scopus je jiný než h-index určený z databáze WoS.

3

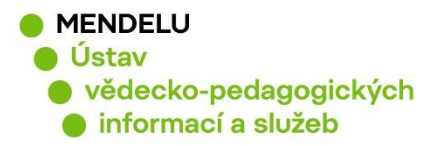

### Stažení vyhledaných dat z databáze Scopus

Přehled citací v jednotlivých letech stáhnete tak, že označíte záznamy a pak kliknete v horní liště tabulky na **Export**.

| 00 Ana                                                                  | lyze search results                                                                                                    | Show all abstracts               | Sort on: | Date (newest)                                                    | ~        |  |  |  |  |
|-------------------------------------------------------------------------|----------------------------------------------------------------------------------------------------|----------------------------------|----------|------------------------------------------------------------------|----------|--|--|--|--|
|                                                                         | Export Download View citation overview View cited by Add to List •••• 🖨 🖾                                                                                                    | <b>9</b>                         |          |                                                                  |          |  |  |  |  |
|                                                                         | Document title                                                                                                    | Authors                          | Year     | Source                                                           | Cited by |  |  |  |  |
| □ 1                                                                     | Spectroscopic characteristics of humates isolatedfrom different soils                                                                                                    | Fasurová, N.,<br>PospíŠilová, L. | 2011     | 1                                                                |          |  |  |  |  |
|                                                                         | View abstract $\vee$ 🔞 Full Text Finder Related documents                                                                                                    |                                  |          |                                                                  |          |  |  |  |  |
| □ 2                                                                     | Characterization of soil humic substances by ultraviolet-visible and synchronous fluorescence<br>spectroscopy   [Charakteristika půdních huminových látek metodami ultrafialové- viditelné a<br>synchronní fluorescenční spektroskopie] | Fasurová, N.,<br>Pospíšilová, L. | 2010     | Journal of Central European<br>Agriculture<br>11(3), pp. 351-358 | 7        |  |  |  |  |
| View abstract 🗸 🔞 Full Trace Finder View at Publisher Related documents |                                                                                                    |                                  |          |                                                                  |          |  |  |  |  |

#### Přehled označených publikací s počtem citací lze stáhnout do excelu

| You have chosen to export 10 documents Select your method of export           MENDELEY         Ref Works         RIS Form                                                                                                    | at CSV BibTeX Plain Text<br>Excel ASCII in HT.                                                                                                    | ML                                      |                                        |                                                                                                    |  |  |  |  |  |
|----------------------------------------------------------------------------------------------------|----------------------------------------------------------------------------------------------------|-----------------------------------------|----------------------------------------|----------------------------------------------------------------------------------------------------|--|--|--|--|--|
| Select your method of export           Select your method of export         Image: Select your select your select yo | at © CSV O BibTeX O Plain Text<br>Excel ASCII in HT.                                                                                                    | ML                                      |                                        |                                                                                                    |  |  |  |  |  |
| K MENDELEY     SetWorks     RefWorks     CRIS Forma     EndNote,                                                                                                    | at SCSV BibTeX Plain Text<br>Excel ASC/I in HT                                                                                                    | ML                                      |                                        |                                                                                                    |  |  |  |  |  |
| MENDELEY     O     Reflores     CSV     BibTeX     Plain Text     ASCII in HTML     Reference Manager                                                                                                    |                                                                                                    |                                         |                                        |                                                                                                    |  |  |  |  |  |
| What information do you want to export?                                                                                                    |                                                                                                    |                                         |                                        |                                                                                                    |  |  |  |  |  |
| □ Citation information □ Bib                                                                                                    | liographical information                                                                                                    | Abstract & keywords                     | Funding details                        | Other information                                                                                           |  |  |  |  |  |
| Author(s)     Athor(s)     Author(s)     Document title     Pu     Year     EID     Ed     Source title     volume, issue, pages     Ctation count     Source & document type     Publication Stage     DOI     Access Type                                                                                                    | filiations  <br>rial identifiers (e.g. ISSN)  <br>IbMed ID  <br>Ibilsher<br>litor(s)<br>nguage of original document<br>orrespondence address<br>breviated source title | Abstract Author keywords Index keywords | Vumber  Acronym  Sponsor  Funding text | Tradenames & manufacturers<br>Accession numbers & chemicals<br>Conference information<br>Include references |  |  |  |  |  |

## Výsledek citační analýzy

| Authors           | Title                                                     | Year | Source tit | Volume | Issue       | Art. No. | Page start | Page end | Page cou | Cited by |
|-------------------|-----------------------------------------------------------|------|------------|--------|-------------|----------|------------|----------|----------|----------|
| Fasurová N.; Po   | Spectroscopic characteristics of humates isolated from    | 2011 | Soil and W | 6      | 3           |          | 147        | 152      |          | 1        |
| Fasurová N.; Po   | Characterization of soil humic substances by ultraviolet  | 2010 | Journal of | 11     | 3           |          | 351        | 358      |          | 7        |
| Pospíšlová L.; Fa | Humus content and quality under different soil tillage s  | 2010 | Soil and W | 5      | 3           |          | 90         | 95       |          | 3        |
| Pospíšilová L.; F | Humic acids characterization by edxs and 13c nmr spectr   | 2010 | Acta Unive | 58     | 1           |          | 139        | 146      |          |          |
| Pospíšilová L.; F | Spectroscopic characteristics of humic acids originated   | 2009 | Soil and W | 4      | 4           |          | 168        | 175      |          | 14       |
| Pospíšilová L.; F | Quality of soil humic substances by SFS and UV-VIS spe    | 2008 | Chemicke   | 102    | 15 SPEC. IS | ss.      | s1178      | s1179    |          |          |
| Fasurová N.; Po   | FTIR and SFS spectra of humic acids isolated from lignite | 2008 | Chemicke   | 102    | 15 SPEC. IS | SS.      | s1147      | s1148    |          |          |
| Fasurová N.; Če   | Study of humic acids by synchronous fluorescence spec     | 2005 | Chemicke   | 99     | 14          |          | s566       | s567     |          |          |
| Fasurová N.; Ha   | A gelation process in SiO2 - H2O system in the presence   | 2004 | Ceramics   | 48     | 2           |          | 72         | 75       |          |          |
| Fasurová N.; Ha   | Electrokinetic potential measurements in SiO2-H2O sys     | 1999 | Ceramics - | 43     | 2           |          | 52         | 55       |          | 1        |